## Entering Exam 1 Grades

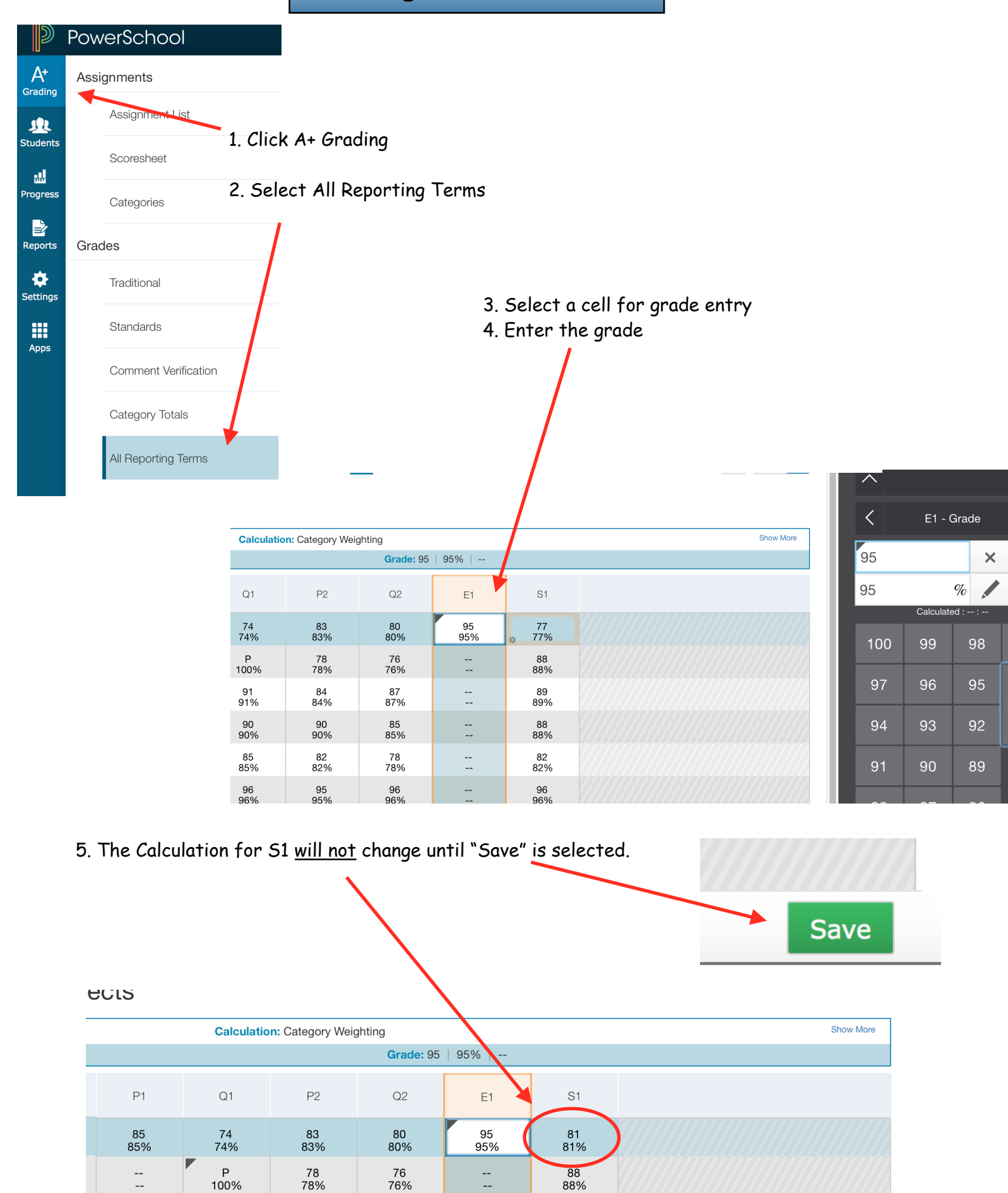

---

89

87

84

Page 1

---

90

91

## If the Grades do not calculate correctly, do a Recalculation of the the grades.

1. Click the Cog in right corner and choose: **Recalculate Final Grade** 

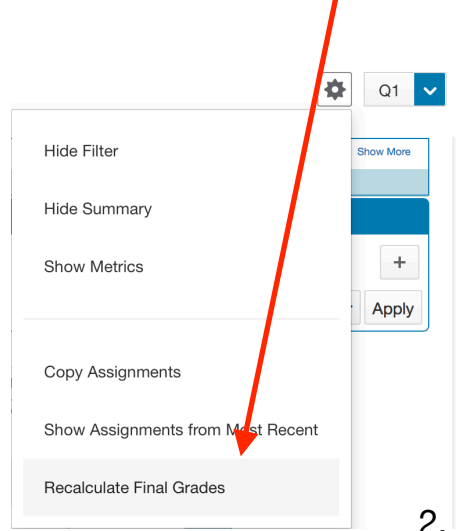

2. Click: **Select Classes** - Check the classes for recalculation.

| Recalculate Final                             | Grades                                     |                |     | × |
|-----------------------------------------------|--------------------------------------------|----------------|-----|---|
| Classes*                                      |                                            | Select Classes |     | ^ |
| 1 Class: 1 Service Learnin  Traditional Final | 1 Service Learning Projects                |                | s 🔽 |   |
| Standards Final                               | Other Classes                              |                |     |   |
|                                               | 2 Educational Leadership-Service           | e Learning     | S1  |   |
|                                               | 3 Educational Leadership-Service Learning  |                | S1  |   |
|                                               | 4 Educational Leadership-Service           | e Learning     | S1  |   |
|                                               | 13 Educational Leadership-Servio           | ce Learning    | S1  |   |
|                                               | 14 Educational Leadership-Servio           | ce Learning    | S1  |   |
|                                               | 15 Educational Leadership-Servio           | ce Learning    | 61  |   |
|                                               | 16 Educational Leadership-Service Learning |                |     |   |
| 3. Click: <b>Recalcu</b>                      | late                                       |                |     |   |
|                                               | Recalcula                                  | ate 🖌          | 5   |   |